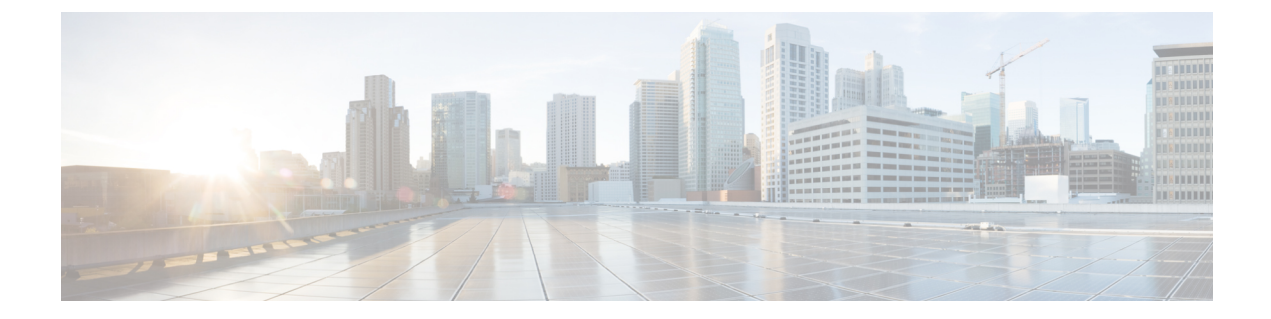

# **Service EPG Configuration Examples**

For more information on service EPGs, see:

- Cloud Service Endpoint Groups
- Creating a Service EPG Using the Cisco Cloud Network Controller GUI
- Creating a Service EPG Using the REST API

The following sections provide configuration examples for service EPGs.

• Azure Kubernetes Services (AKS) Service EPG Configuration Example, on page 1

## Azure Kubernetes Services (AKS) Service EPG Configuration Example

This section provides procedures for configuring an example service EPG with the following settings:

- Service Type: Azure Kubernetes Services (AKS)
  - Azure Kubernetes Services (AKS) requires access to other services.
  - Cisco Cloud Network Controller automates the programming of the rules.
- **Deployment type**: Cloud Native Managed. In this type of deployment, the service is instantiated in your VNet or subnet (created through the Cisco Cloud Network Controller). For example, an Azure Kubernetes Services (AKS) service could be deployed in a subnet that is managed by the Cisco Cloud Network Controller.
- Access type: Private

The procedures to configure this example service EPG for AKS are provided in the following sections.

### **Creating a Subnet in the Cloud Context Profile**

These procedures describe how to create a subnet in a cloud context profile to be used by the Azure Kubernetes Services (AKS) service EPG. You will be making configurations through the Cisco Cloud Network Controller GUI in these procedures.

#### Before you begin

- In one browser window, log into your Cisco Cloud Network Controller GUI.
- In another browser window, log into your Azure account for the Cisco Cloud Network Controller infra tenant and go to the Azure management portal:

https://portal.azure.com/#home

- Step 1In the Cisco Cloud Network Controller GUI, click the Intent icon.The Intent menu appears.
- Step 2Click the drop-down arrow below the Intent search box and choose Application Management.A list of Application Management options appear in the Intent menu.
- Step 3 From the Application Management list in the Intent menu, click Create Cloud Context Profile.

The Create Cloud Context Profile window appears.

| Name *       Tenant *       Select Tenant >       Description       Select Region *       Select Region >       VHF *       Select VRP >       CIDR Block Range       Subnets       Primary       Viet Gateway Router                                                                                                    | Name *                                                                                                    |                 |
|----------------------------------------------------------------------------------------------------|----------------------------------------------------------------------------------------------------|-----------------|
| Tenart * Select Tenant > Description  Settings  Region * Select Region > VRF * Select VRF > CIDR * CIDR Block Range Subnets Primary VNet Gateway Router Enabled                                                                                                    | Tenant * Select Region * Select NPF > Select VPF > Select VPF > Select VPF > Select Region > VRF * Select Region > VRF * Select Region > Select Region > Selec |                 |
| Settings       Region *       Setect Region >       VVFF *       CIDR Block Range     Subnets       Primary       VNet Gateway Router                                                                                                    | Description Settings Region * Select Region > VRF * Select VRF > Conserved Conserved C |                 |
| Settings  Region * Select Region > VRF * Select VRF > CIDR Block Range CIDR Block Range CID | Settings Region * Select Region > VRF * Select VRF > OURDe *                                                                                                    |                 |
| Settings  Region * Select Region > VRF* Select VRF > CIDR s*  CIDR Block Range Submets Primary  VNet Gateway Router  Enabled                                                                                                    | Settings Region * Select Region > VRF+ Select VRF > Conser                                                                                                    |                 |
| Region *       Select Region >       VPF *       Select VFF >       CIDRs *       CIDR Block Range       Subnets       Primary       VNet Gateway Router       Enabled                                                                                                    | Region *<br>Select Region ><br>VRF *<br>Select VRF >                                                                                                    |                 |
| VRF * Select VRF > CIDRs * CIDRs * CIDR Block Range Subnets Primary VNet Gateway Router Enabled                                                                                                    | VRF*<br>Select VRF>                                                                                                    |                 |
| CIDRs * CIDR Block Range Subnets Primary VNet Gateway Router Enabled                                                                                                    | CIDRs *                                                                                                    |                 |
| CIDR Block Range Subnets Primary                                                                                                    |                                                                                                    |                 |
| VNet Gateway Router  Enabled                                                                                                    | CIDR Block Range Subnets Primary                                                                                                    | Subnets Primary |
| Enabled                                                                                                    | VNet Gateway Router                                                                                                    |                 |
|                                                                                                    | Enabled                                                                                                    |                 |
| VNet Peering                                                                                                    | VNet Peering                                                                                                    |                 |

**Step 4** Enter the following information in the **Create Cloud Context Profile** window.

- Name: Enter the name of the cloud context profile. For example, ct\_ctxprofile\_eastus.
- Tenant: Click Select Tenant, choose a tenant for the cloud context profile for this use case, then click Select.
- Region: Click Select Region, choose the region (for example, eastus), then click Select.
- VRF: Click Select VRF, select the appropriate VRF, then click Select.
- Add CIDR: Enter the CIDR information.
- a. Click Add CIDR.

b. Enter the address in the CIDR Block Range field.

For example, 30.1.0.0/16.

- c. Uncheck (disable) the Primary check box.
- d. Click Add Subnet and enter the subnet address in the Address field.

For example, 30.1.0.0/17. Note that AKS cluster requires 338 addresses.

- e. Click Add.
- VNet Gateway Router: Leave the box unchecked (unselected) for this field.
- VNet Peering: Check this box to enable VNet peering.

**Step 5** Click **Save** when finished.

### What to do next

Go to Creating the Cloud Service EPG for AKS, on page 3.

## **Creating the Cloud Service EPG for AKS**

These procedures describe how to create the cloud service EPG with the Azure Kubernetes Services (AKS) service type. You will be making configurations through the Cisco Cloud Network Controller GUI in these procedures.

#### Before you begin

Complete the procedures in Creating a Subnet in the Cloud Context Profile, on page 1 before proceeding with these procedures.

**Step 1** In the Cisco Cloud Network Controller GUI, click the **Intent** icon.

The Intent menu appears.

- Step 2Click the drop-down arrow below the Intent search box and choose Application Management.A list of Application Management options appear in the Intent menu.
- Step 3From the Application Management list in the Intent menu, click Create EPG.The Create EPG window appears.

| Create EPO | G                                                                                                   |                  |                | - ×         |
|------------|----------------------------------------------------------------------------------------------------|------------------|----------------|-------------|
|            | General                                                                                             |                  |                |             |
|            | Name *                                                                                              |                  |                |             |
|            | Tenant *<br>Select Tenant ><br>Application Profile *<br>Select Application Profile ><br>Description |                  | D <sub>2</sub> |             |
|            | Settings                                                                                            |                  |                |             |
|            | Type * Application External Service VRF * Select VRF >                                              |                  |                |             |
|            | Endpoints                                                                                           |                  |                |             |
|            | Endpoint Selectors                                                                                  |                  |                |             |
|            | Name                                                                                                | Match Expression |                |             |
|            | Add Endpoint Selector                                                                               |                  |                |             |
|            |                                                                                                    |                  |                | Cancel Save |

**Step 4** Enter the following information in the **Create EPG** window.

- Name: Enter the name of the cloud service EPG. For example, svc-Hub-AzureAKS.
- Tenant: Click Select Tenant, choose a tenant for the cloud service EPG for this use case, then click Select.
- Application Profile: Click Select Application Profile, choose the application profile, then click Select.
- Type: Choose Service as the EPG type.
- VRF: Click Select VRF, select the appropriate VRF, then click Select.
- Service Type : Choose the Azure Kubernetes Services (AKS) service type.
- Deployment Type: Choose the Cloud Native Managed deployment type.
- Access Type: Choose the Private access type.

#### Step 5 Click Add Endpoint Selector.

The Add Endpoint Selector window appears.

For this use case, we will be creating an endpoint selector where the IP address matches the subnet information configured in the previous step, 30.1.0.0/17. Having the IP address in the endpoint selector match the subnet in the previous step allows the Cisco Cloud Network Controller to program the NSG to allow all of the required rules for this service type.

- Step 6 In the Add Endpoint Selector window, enter a name in the Name field.
- **Step 7** Click the **Key** drop-down list to choose a key.

At this time, **IP** is the only option available as a key for this access type.

- **Step 8** Click the **Operator** drop-down list and choose **equals**.
- **Step 9** In the Value field, enter 30.1.0.0/17, then click the check mark to validate the entry.
- Step 10 Click Add.

Step 11 Click Save when finished.

#### What to do next

Go to Verifying the Outbound Security Rules, on page 5.

### Verifying the Outbound Security Rules

These procedures describe how to verify that the necessary outbound security rules are getting configured correctly. The Cisco Cloud Network Controller configures all of the outbound security rules in Azure that are needed for AKS to be deployed in the Azure portal.

#### Before you begin

Complete the procedures in Creating the Cloud Service EPG for AKS, on page 3 before proceeding with these procedures.

**Step 1** In the Azure portal, navigate to the network security group for the subnet that was automatically created:

- a) Navigate to appropriate resource group.
- b) Select the subnet that was used for the AKS service EPG.
- c) Locate the necessary outbound security group.
- **Step 2** Locate the **Outbound security rules** area in the page and verify that the outbound security rules for the NSG are configured correctly.

For more information on the outbound security rules, see:

https://docs.microsoft.com/en-us/azure/aks/limit-egress-traffic

#### What to do next

Go to Creating a Kubernetes Service, on page 5.

### **Creating a Kubernetes Service**

These procedures describes how to create a Kubernetes service. You will be making configurations through the Azure portal in these procedures.

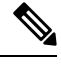

Note

The following procedure describes how to create a Kubernetes service through the Azure portal. An alternative method for creating a Kubernetes service is also provided in the Using Azure Kubernetes Service with Cisco Cloud Network Controller document.

#### Before you begin

Complete the procedures in Verifying the Outbound Security Rules, on page 5 before proceeding with these procedures.

Step 1 In the Azure portal, search for the term Kubernetes Service by Microsoft and click on the search result.

The Kubernetes Service page appears.

**Step 2** Click **Create** in the **Kubernetes Service** page.

The Create Kubernetes cluster page appears.

Home > Kubernetes services >

#### Create Kubernetes cluster

Select a subscription to manage deployed resources and costs. Use resource groups like folders to organize and manage all your resources.

| Subscription * ①            |                   | ~            |
|-----------------------------|-------------------|--------------|
| Resource group * ①          | Company and the   | $\sim$       |
|                             | Create new        |              |
| Cluster details             |                   |              |
| Kubernetes cluster name * 🕕 | 100               |              |
| Region * ①                  | (US) East US 2    | $\sim$       |
| Availability zones ①        | Zones 1,2,3       | $\checkmark$ |
| Kubernetes version * 🕕      | 1.18.10 (default) | $\sim$       |

#### Primary node pool

The number and size of nodes in the primary node pool in your cluster. For production workloads, at least 3 nodes are recommended for resiliency. For development or test workloads, only one node is required. If you would like to add additional node pools or to see additional configuration options for this node pool, go to the 'Node pools' tab above. You will be able to add additional node pools after creating your cluster. Learn more about node pools in Azure Kubernetes Service

| Node size * ①  | Standard DS2 v2<br>Change size |   |
|----------------|--------------------------------|---|
| Node count * 🕕 | 0                              | 1 |

- **Step 3** In the **Basics** tab, configure the following areas:
  - Subscription: Select the appropriate subscription.
  - Resource Group: Select the appropriate resource group.
  - Kubernetes cluster name: Enter a unique name for this Kubernetes cluster.
  - Region: Select the appropriate region.
  - Kubernetes version: Leave the default selection as-is.
  - Node size: Leave the default selection as-is.

• Node count: Verify that the scroll bar is all the way to the left so that the entry for this field is 1.

**Step 4** Click Next: Node pools. Leave the default entries as-is and click Next: Authentication to advance to the Authentication tab.

| Home > Kubernetes services >                                                                                                    |                                                                                                    | Configure service principal                                                                                                    | × |
|----------------------------------------------------------------------------------------------------|----------------------------------------------------------------------------------------------------|----------------------------------------------------------------------------------------------------|---|
| Create Kubernetes clus                                                                                                    | ter                                                                                                    |                                                                                                    |   |
| Basics Node pools Authenticatis<br>Cluster infrastructure<br>The duster infrastructure authentication of<br>the duster. This can be either a service pri<br>Authentication method<br>Service principal * O | Metworking Integrations Tags Review + create      working integrations Tags Review + create      working integrations and the structure standard to compare for a system assigned managed identity cf.      Service principal      Configure service principal | Service principal<br>Create new  Use existing<br>Service principal client ID *  Service principal client secret *  Service principal client secret * |   |
| Kubernetes authentication and author<br>Authentication and authorization are used<br>user may do once authenticated. Learn m<br>Role-based access control (RBAC)                                           | tation<br>by the kubernetes duster to control user access to the duster as well as what the<br>size about Kubernetes authentication of<br>© Enabled  © Disabled                                                                                                |                                                                                                    |   |
| Node pool OS disk encryption<br>By default, all disks in AKS are encrypted a<br>supply your own keys using a disk encrypt<br>encrypt the OS disks for all node pools in                                    | t rest with Microsoft-managed keys. For additional control over encryption, you can<br>on set backed by an Azure Key Yault. The disk encryption set will be used to<br>the cluster. Learn more d                                                               |                                                                                                    |   |
| Encryption type                                                                                                    | (Default) Encryption at-rest with a platform-managed key                                                                                                    |                                                                                                    |   |
| Review + create < Prev                                                                                                    | ious Next : Networking >                                                                                                    | Ok                                                                                                    |   |

**Step 5** In the **Authentication** tab, configure the following areas:

• Authentication method: Choose Service principal.

The Service principal field appears.

• Service principal: Click Configure service principal.

In the Configure service principal window, configure the following areas:

• Service principal: Choose either Create new or Use existing.

If you choose Use existing, enter the following information for the existing service principal:

- Service principal client ID
- Service principal client secret
- **Note** Make a note of the entries that you enter in these two fields. You will be using the entries in these fields later in these procedures.

Click OK to return to the Authentication tab in the Create Kubernetes cluster window.

- Role-based acces control (RBAC): Choose Enabled.
- AKS-managed Azure Active Directory: Choose Disabled.
- Encryption type: Leave the default selection as-is.
- **Step 6** Click **Next: Networking** to advance to the **Networking** tab.

| asics Node pools Authenticat                                                                                                    | ion Networking                                                                                                    | Integrations                                                                                           | Tags                                                    | Keview + create                                                                                           |                                                      |
|----------------------------------------------------------------------------------------------------|----------------------------------------------------------------------------------------------------|----------------------------------------------------------------------------------------------------|---------------------------------------------------------|----------------------------------------------------------------------------------------------------|------------------------------------------------------|
| /ou can change networking settings for<br>network using either the 'Kubenet' or 'Az                                                                     | your cluster, including e<br>ure CNI' options:                                                                                                   | enabling HTTP app                                                                                      | olication r                                             | routing and configuring                                                                                   | your                                                 |
| <ul> <li>The kubenet networking plug-in</li> <li>The Azure CNI networking plug-i<br/>Application pods are connected c</li> </ul>                        | creates a new VNet for<br>n allows clusters to use<br>irectly to the VNet, whi                                                                   | your cluster using<br>a new or existing<br>ich allows for nativ                                        | g default v<br>VNet wit<br>ve integra                   | values.<br>h customizable address<br>tion with VNet features                                              | es.                                                  |
| Learn more about networking in Azure K                                                                                                    | ubernetes Service                                                                                                    |                                                                                                    |                                                         |                                                                                                    |                                                      |
| Network configuration 🛈                                                                                                    | Kubenet Azure CNI                                                                                                    |                                                                                                    |                                                         |                                                                                                    |                                                      |
|                                                                                                    | Azure CNI                                                                                                    |                                                                                                    |                                                         |                                                                                                    |                                                      |
|                                                                                                    | <ul> <li>Azure CNI</li> <li>The Azure CNI pl<br/>pod on a node, v<br/>value is set for po<br/>per node for each</li> </ul>                       | lugin requires an II<br>which can more qu<br>ods per node. Con<br>h node pool on th                    | P address<br>iickly exha<br>isider mo<br>e "Node        | from the subnet below<br>aust available IP address<br>difying the default value<br>pools" tab. Learn more | r for each<br>ses if a high<br>es for pods<br>பீ     |
| Virtual network * ①                                                                                                    | <ul> <li>Azure CNI</li> <li>The Azure CNI pl<br/>pod on a node, v<br/>value is set for po<br/>per node for each</li> </ul>                       | lugin requires an ll<br>which can more qu<br>ods per node. Con<br>h node pool on th                    | P address<br>uickly exha<br>sider mo<br>e "Node         | from the subnet below<br>aust available IP addres:<br>difying the default value<br>pools" tab. Learn more | of for each<br>ses if a high<br>es for pods<br>♂     |
| Virtual network * ①                                                                                                    | <ul> <li>Azure CNI</li> <li>The Azure CNI pl<br/>pod on a node, v<br/>value is set for po<br/>per node for each</li> <li>Create new</li> </ul>   | lugin requires an II<br>vhich can more qu<br>ods per node. Con<br>h node pool on th                    | P address<br>iickly exha<br>sider mo<br>e "Node         | from the subnet below<br>aust available IP address<br>difying the default value<br>pools" tab. Learn more | for each<br>ses if a high<br>es for pods<br>♂        |
| Virtual network * ①<br>Cluster subnet * ①                                                                                                    | Azure CNI     Azure CNI pl     pod on a node, v     value is set for pr     per node for eacl     Create new                                     | lugin requires an Il<br>vhich can more qu<br>ods per node. Con<br>h node pool on th                    | P address<br>uickly exha<br>usider mo<br>e "Node        | from the subnet below<br>aust available IP addres<br>difying the default value<br>pools" tab. Learn more  | r for each<br>ses if a high<br>es for pods<br>♂<br>✓ |
| Virtual network * ①<br>Cluster subnet * ①                                                                                                    | Azure CNI     Azure CNI pl     pod on a node, v     value is set for po     per node for eacl     Create new     Manage subnet con               | lugin requires an Il<br>which can more qu<br>ods per node. Con<br>h node pool on th<br>inde pool on th | P address<br>iickly exh<br>isider mo<br>e "Node         | from the subnet below<br>aust available IP addres<br>difying the default value<br>pools" tab. Learn more  | v for each<br>ses if a high<br>ss for pods<br>♂<br>∨ |
| Virtual network * ①<br>Cluster subnet * ①<br>Kubernetes service address range * ①                                                                       | Azure CNI     Azure CNI pi pod on a node, v value is set for po per node for each  Create new  Manage subnet con                                 | lugin requires an II<br>vhich can more qu<br>ods per node. Con<br>h node pool on th<br>node pool on th | P address<br>iickly exhi<br>sider mode<br>e "Node       | from the subnet below<br>aust available IP address<br>difying the default value<br>pools" tab. Learn more | r for each<br>ses if a high<br>ss for pods<br>♂<br>✓ |
| Virtual network * ①<br>Cluster subnet * ①<br>Kubernetes service address range * ①<br>Kubernetes DNS service IP address * ①                              | Azure CNI     Azure CNI pl     pod on a node, v     value is set for po     per node for eacl     Create new     Manage subnet con               | lugin requires an II<br>vhich can more qu<br>ods per node. Con<br>h node pool on th<br>node pool on th | P address<br>uickly exh<br>isider mo<br>e "Node         | from the subnet below<br>aust available IP address<br>difying the default value<br>pools" tab. Learn more | r for each<br>ses if a high<br>ss for pods<br>♂<br>✓ |
| Virtual network * ①<br>Cluster subnet * ①<br>Kubernetes service address range * ①<br>Kubernetes DNS service IP address * ①<br>Docker Bridge address * ① | Azure CNI     Azure CNI     Azure CNI pl     pod on a node, v     value is set for po     per node for eacl     Create new     Manage subnet con | lugin requires an Il<br>vhich can more qu<br>ods per node. Con<br>h node pool on th<br>ifiguration     | P address<br>uickly exh<br>sider mor<br>e "Node<br>Node | from the subnet below<br>aust available IP address<br>difying the default value<br>pools" tab. Learn more | v for each<br>ses if a high<br>ss for pods<br>♂<br>✓ |

- **Step 7** In the **Networking** tab, configure the following areas:
  - Network configuration: Choose Azure CNI.
  - Virtual network: Choose the corresponding virtual network.
  - Cluster subnet: Choose the Cisco Cloud Network Controller -managed subnet.
  - Kubernetes service address range: Leave the default selection as-is, or change the entry, if necessary.
  - Kubernetes DNS service IP address: Leave the default selection as-is, or change the entry, if necessary.
  - Docker Bridge address: Leave the default selection as-is, or change the entry, if necessary.
  - DNS name prefix: Leave the default selection as-is, or change the entry, if necessary.
  - · Load balancer: Standard
  - Enable HTTP application routing: Leave the default selection as-is (not enabled), or change the entry, if necessary.
  - Enable Private cluster: Leave the default selection as-is (not enabled), or change the entry, if necessary.
- **Step 8** Click **Next: Integration**, then **Next: Tags**, to advance through those screens without changing any of the default entries, then click **Next: Review+Create**.

## **Step 9** In the **Review+Create** window, click **Create**, then click **Create** again after the validations pass to create the Kubernetes cluster.

You will see the message Deployment is in progress and the Overview screen for the Kubernetes service will appear.

| Home >           |                                                      |                             |                                                      |                   |  |
|------------------|------------------------------------------------------|-----------------------------|------------------------------------------------------|-------------------|--|
| A microsoft.aks- | Overview                                             | \$                          |                                                      |                   |  |
|                  | 📋 Delete 🚫 Cancel 🏦 Rede                             | eploy 💍 Refresh             |                                                      |                   |  |
| 👶 Overview       | 𝔅 We'd love your feedback! →                         |                             |                                                      |                   |  |
| 😫 Inputs         |                                                      |                             |                                                      |                   |  |
| š≣ Outputs       | Deployment is ir                                     | n progress                  |                                                      |                   |  |
| 🖻 Template       | Deployment name:<br>Subscription:<br>Resource group: | Auko-20210115141025<br>A108 | Start time: 1/15/2021, 2:14:17 PM<br>Correlation ID: |                   |  |
|                  | <ul> <li>Deployment details (Down</li> </ul>         | load)                       |                                                      |                   |  |
|                  | Resource                                             | Туре                        | Status                                               | Operation details |  |
|                  | No results.                                          |                             |                                                      |                   |  |

Wait until the Kubernetes service is deployed successfully before proceeding (the amount of time it takes to deploy varies). Once this process is completed, the main AKS service will be in your original resource group. Azure will also create an additional resource group specifically for the Kubernetes service, with all of the agentpools VM scales set.

#### What to do next

Go to Verifying the New Kubernetes Service, on page 9.

### Verifying the New Kubernetes Service

These procedures describe how to verify that the new Kubernetes service is in the resource group that was created specifically for the Kubernetes service.

#### Before you begin

Complete the procedures in Creating a Kubernetes Service, on page 5 before proceeding with these procedures.

- **Step 1** In the Azure portal, click on **Resource groups** in the left nav bar to navigate to the resource groups page.
- **Step 2** In the **Resource groups** page, locate the resource group that was created specifically for the Kubernetes service and click the link for that resource group.

The resource group created specifically for the Kubernetes service will have the following format:

MC\_resourcegroupname\_clustername\_region

Where:

- *resourcegroupname* is the name of the resource group created specifically for the Kubernetes service (MC\_aks is the resource group name used by default by Azure)
- clustername is the Kubernetes cluster name that you provided in Step 3, on page 6 in Creating a Kubernetes Service, on page 5.
- region is the region that you selected in Step 3, on page 6 in Creating a Kubernetes Service, on page 5.

#### For example:

MC\_aks\_acme-aks-cluster\_centralus

The Overview page for the Kubernetes service resource group appears.

**Step 3** Locate the line for the **Virtual machine scale set** and click on that link.

This is where the AKS agent is running.

| Home > Subscriptions >   | >                                                                                   |                                                                          |                                                      | D9                      |
|--------------------------|-------------------------------------------------------------------------------------|--------------------------------------------------------------------------|------------------------------------------------------|-------------------------|
| MC_capic_ Resource group | *                                                                                   |                                                                          |                                                      | × 1<br>2                |
| Search (Cmd+/) «         | 🕂 Add 💷 Edit columns 📋 Delete resource group 🕐 Refresh 🞍 Export to CSV 😵 Open query | $ $ $\otimes$ Assign tags $\rightarrow$ Move $\vee$ $ $ $\square$ Delete | $\downarrow$ Export template   $\heartsuit$ Feedback | Open in mobile          |
| (ii) Overview            | ↑ Essentials                                                                        |                                                                          |                                                      | JSON View 6 IBM<br>7 RC |
| Activity log             | Subscription (change) : ACI-AZURE-QA110                                             | Deployments : 1 Succeeded                                                |                                                      | 8 AD<br>9 DD            |
| Access control (IAM)     | Subscription ID :                                                                   | Location : East US 2                                                     |                                                      | 10 AA<br>11 DA          |
| Tags                     | Tags (change) : Click here to add tags                                              |                                                                          |                                                      | 12 13                   |
| 🗲 Events                 | Filter by name     Type == all X     Location == all X     Hg Add filter            |                                                                          |                                                      | 14<br>15<br>16          |
| Settings                 | Showing 1 to 4 of 4 records.                                                        |                                                                          | No grouping V List v                                 | iew V 18                |
| Deployments              | Name ↑↓                                                                             | Туре ↑↓                                                                  | Location ↑↓                                          | 20<br>21                |
| Policies                 |                                                                                     | Public IP address                                                        | East US 2                                            | 23                      |
| Se Properties            | 🗌 🌒 aks-agentpool                                                                   | Network security group                                                   | East US 2                                            | 25                      |
| 🔒 Locks                  | 🗌 🎭 aks-agentpool-                                                                  | Virtual machine scale set                                                | East US 2                                            | 27<br>28                |
| Cost Management          | 🗌 💠 kubernetes                                                                      | Load balancer                                                            | East US 2                                            | 30                      |
| S. Cost analysis         |                                                                                     |                                                                          |                                                      | 32                      |
| Cost alerts (preview)    |                                                                                     |                                                                          |                                                      | 34                      |
| Budgets                  |                                                                                     |                                                                          |                                                      | 36                      |
| Advisor recommendations  |                                                                                     |                                                                          |                                                      | .38                     |
| Monitoring               |                                                                                     |                                                                          |                                                      | Re                      |
| Insights (preview)       |                                                                                     |                                                                          |                                                      |                         |
| 💵 Alerts                 |                                                                                     |                                                                          |                                                      |                         |
| na Metrics               | < Previous Page 1 v of 1 Next >                                                     |                                                                          |                                                      |                         |

**Step 4** In the left nav bar, click on **Instances** to display the virtual machine instances for this Kubernetes service resource group.

| Home > Subscriptions >                                                                                                    |                                    |                           |                   |                                         |  |  |  |  |  |
|----------------------------------------------------------------------------------------------------|------------------------------------|---------------------------|-------------------|-----------------------------------------|--|--|--|--|--|
| aks-agentpool                                                                                                    | -vmss   Instances                  |                           |                   | ×                                       |  |  |  |  |  |
| (2: Search (Crnd+/) ≪ ) Start ( <sup>2</sup> : Restart ] Stop ( <sup>3</sup> ), Reimage ( <sup>3</sup> ) Delete ↑ Upgrade ( <sup>3</sup> ) Referabl   <i>Q</i> ) Protection Policy |                                    |                           |                   |                                         |  |  |  |  |  |
| Noverview                                                                                                    | D Search virtual machine instances |                           |                   |                                         |  |  |  |  |  |
| Activity log                                                                                                    | Name                               | Computer name             | Status Health sta | te Provisioning state Protection policy |  |  |  |  |  |
| <sup>9</sup> α Access control (IAM)                                                                                                    | aks-agentpool-                     | aks-agentpool- vmss000000 | Running           | Succeeded                               |  |  |  |  |  |
| Tags                                                                                                    | aks-agentpoolvmss_1                | aks-agentpool -vmss000001 | Running           | Succeeded                               |  |  |  |  |  |
| Diagnose and solve problems                                                                                                    | aks-agentpool -vmss_2              | aks-agentpool -vmss000002 | Running           | Succeeded                               |  |  |  |  |  |

**Step 5** Click on any of the three instances in this window, then verify that the IP address shown in the **Private IP address** field matches your hub subnet IP address.

All three instances shown in this window should have an IP address from the subnet that you selected in Step 7, on page 8 in Creating a Kubernetes Service, on page 5.

| Anne > Subscriptions > aks-agentpool- Scale set instance | ·vmss_(              | )<br>0 \$                                                                                                    |                           |                                            | ×         |
|----------------------------------------------------------|----------------------|----------------------------------------------------------------------------------------------------|---------------------------|--------------------------------------------|-----------|
|                                                          | 💋 Connect þ S        | start 🦿 Restart 🔲 Stop 🚯 Reimage 📋 Delete ↑ Upgrade   🔑 Protection                                                                                                    | Policy                    |                                            |           |
| Overview                                                 | ↑ Essentials         |                                                                                                    |                           |                                            | JSON View |
| - etc                                                    | Instance ID          | : 0                                                                                                    | Public IP address         | 1                                          |           |
| setungs                                                  | Status               | : Running, 1 more                                                                                                    | Private IP address        | : D                                        |           |
| 2 Networking                                             | Location             | : East US 2 (Zone 1)                                                                                                    | Public IP address (IPv6)  | -                                          |           |
| 5 Connect                                                | Provisioning state   | : Succeeded                                                                                                    | Private IP address (IPv6) | 11-                                        |           |
| B Disks                                                  | Latest model applied | : Yes                                                                                                    | Virtual network/subnet    | samp tone complete and one size little. It |           |
| Properties                                               | Computer name        | : aks-agentpool -vmss000000                                                                                                    | Disk                      | I BE OPTIME TO BE OPTIME TO BE A TO BE AND |           |
|                                                          | Fault domain         | :1                                                                                                    | Protection Policy         | 14                                         |           |
| Monitoring                                               | SKU                  | : Standard_DS2_v2                                                                                                    | Health state              | 1-                                         |           |
| Insights                                                 | Tags (chapped)       | and the second second sec | -                         | a second and a second second               |           |
| Metrics                                                  | collo (complia)      | subsets successively represent to a fight of                                                                                                    |                           | a second to a second grant the second      |           |

**Step 6** Navigate back to the Overview page for the Kubernetes service resource group, then locate the kubernetes entry, shown with Load balancer as the Type, and click that link.

The Overview page for the Kubernetes load balancer appears.

#### Step 7 In the left nav bar, click **Backend pools** to view the AKS agents.

| Home > Subscriptions >  Kubernetes   Backene | d pools                     | > kubernetes     |                        |                     |                    |                   | × |
|----------------------------------------------|-----------------------------|------------------|------------------------|---------------------|--------------------|-------------------|---|
| Search (Cmd+/) «                             | 🕂 Add 💍 Refresh             |                  |                        |                     |                    |                   |   |
| Overview     Activity log                    | Backend pool                | Virtual machine  | Virtual machine status | Network interface   | Private IP address | Availability zone |   |
| Access control (IAM)                         | ∼aksOutboundBackendPool     | (3 vi            |                        |                     |                    |                   |   |
| Tags                                         |                             | aks-agentpoolvms | s (in Running          | aks-agentpool- vmss | 101111             | 1                 |   |
| Diagnose and solve problems                  |                             | aks-agentpoolvms | s (in Running          | aks-agentpool-      | Marca - 10         | 2                 |   |
|                                              |                             | aks-agentpoolvms | s (in Running          | aks-agentpoolvmss   | 1010120            | 3                 |   |
| Settings                                     | ∨kubernetes (3 virtual mach | nes)             |                        |                     |                    |                   |   |
| Frontend IP configuration                    |                             | aks-agentpoolvms | s (in Running          | aks-agentpoolvmss   | Married Workshop   | 1                 |   |
| Backend pools                                |                             | aks-agentpoolvms | s (in Running          | aks-agentpoolvmss   | March 110          | 2                 |   |
| 🐐 Health probes                              |                             | aks-agentpoolvms | s (in Running          | aks-agentpoolvmss   | 10111120           | 3                 |   |
| S= Load balancing rular                      |                             |                  |                        |                     |                    |                   |   |

Step 8

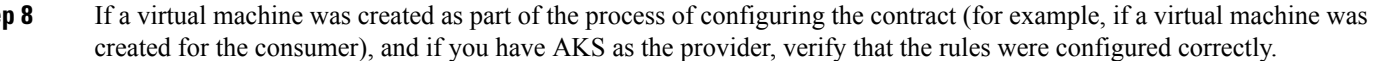

- a) In the Azure portal, navigate back to the infra resource group.
- b) Choose **Group by type** for the records shown in the Overview page for the infra resource group.
- c) Scroll down until you see the **Virtual machine** area and click on the virtual machine for the consumer in your contract.

The Overview window for that virtual machine appears.

d) In the left nav bar, under Settings, click Networking.

The Networking window for that virtual machine appears, with information on the inbound and outbound port rules.

e) Click on the **Outbound port rules** tab, then click on one of the outbound port rules listed in the table.

A window slides in from the right, displaying additional information on these outbound port rules. For example, the entry in the Destination IP addresses/CIDR ranges area provides information on the addresses that are associated with the AKS cluster.

#### What to do next

Go to Installing the Azure and AKS CLI, on page 11.

### Installing the Azure and AKS CLI

These procedures describe how to install the Azure and AKS CLI.

#### Before you begin

Complete the procedures in Verifying the New Kubernetes Service, on page 9 before proceeding with these procedures.

Step 1 On the consumer VM that has internet access, install the Azure CLI.

For more information, see:

https://docs.microsoft.com/en-us/cli/azure/install-azure-cli-linux

For example, to install the Azure CLI in an Ubuntu Linux VM in Azure:

# curl -sL https://aka.ms/InstallAzureCliDeb | sudo bash

**Step 2** Download and install **kubectl**, the Kubernetes command-line tool, and **kubelogin**, a client-go credential (exec) plugin implementing azure authentication:

# az aks install-cli

**Step 3** Log in with the service principle information that you entered in Step 5, on page 7 in Creating a Kubernetes Service, on page 5 in these procedures:

```
# az login --service-principal --username <service_principal_client_id>
--password '<service_principal_client_secret>' --tenant <tenant_ID>
```

Where:

- <*service\_principal\_client\_id*> is the entry from the **Service principal client ID** field in Step 5, on page 7 in Creating a Kubernetes Service, on page 5.
- <service\_principal\_client\_secret> is the entry from the Service principal client secret field in Step 5, on page 7 in Creating a Kubernetes Service, on page 5.
- <*tenant\_ID*> is the tenant associated with the service principal (the Azure Active Directory tenant ID). To locate the tenant ID information for this command:
- **a.** Sign in to the Azure portal.
- b. Select Azure Active Directory.
- c. Select Properties.
- d. Scroll down to the Tenant ID field. Your tenant ID is displayed in the box.

For more information, see:

https://docs.microsoft.com/en-us/azure/active-directory/fundamentals/active-directory-how-to-find-tenant

For example:

```
# az login --service-principal --username 12a3b456-7c89-1234-5de6-7f89012gh3i4
--password 'secretkey12341234!' --tenant 98765zy4-xwv-3ut2-1uts-rq0pon98m765
```

**Step 4** Set a subscription to be the current active subscription.

# az account set --subscription <AKS\_rg\_subscription\_ID>

Where *<AKS\_rg\_subscription\_ID>* is the subscription ID of the resource group that Azure created for the Kubernetes service in Verifying the New Kubernetes Service, on page 9.

For example:

# az account set --subscription 56klm789n-o0p1-234q-5r6s-7t890123u4v5

**Step 5** From the consumer VM, enter the following to log in and connect to AKS.

root@hub-vm:/home/CNC# az aks get-credentials --resource-group <resource\_group> --name
<AKS\_cluster\_name> --admin

Where:

- <*resource\_group*> is the name of the infra resource group
- <*AKS\_cluster\_name*> is the name for the Kubernetes cluster that was entered in Step 3, on page 6 in Creating a Kubernetes Service, on page 5

#### For example:

A message similar to the following appears:

Merged "azureaksclus-admin" as current context in /root/.kube/config

**Step 6** Check the internal IP addresses of each of the nodes.

root@hub-vm:/home/CNC# kubectl get nodes -o wide

Output similar to the following appears:

| NAME                              | STATUS | ROLES | AGE | VERSION | INTERNAL-IP | EXTERNAL-IP   | OS-IMAGE           | KERNAL-VERSION    | CONTAINER-RUNTIME |
|-----------------------------------|--------|-------|-----|---------|-------------|---------------|--------------------|-------------------|-------------------|
| aks-agentpool-12345678-vmss000000 | Ready  | agent | 14h | v1.17.9 | 30.1.1.1    | <none></none> | Ubuntu 16.04.7 LTS | 4.15.0-1092-azure | docker://19.3.12  |
| aks-agentpool-12345678-vmss000001 | Ready  | agent | 14h | v1.17.9 | 30.1.1.21   | <none></none> | Ubuntu 16.04.7 LTS | 4.15.0-1092-azure | docker://19.3.12  |
| aks-agentpool-12345678-vmss000002 | Ready  | agent | 14h | v1.17.9 | 30.1.1.31   | <none></none> | Ubuntu 16.04.7 LTS | 4.15.0-1092-azure | docker://19.3.12  |

The IP addresses listed in the INTERNAL-IP column are in your hub subnet.

- Note In the example output above, the entries in the EXTERNAL-IP column are shown as <none> because the Access Type was set to Private in Step 4, on page 4 in Creating the Cloud Service EPG for AKS, on page 3. IP addresses would be displayed in the EXTERNAL-IP column if the Access Type is set to Public and Private.
- **Step 7** (Optional) Assign an admin role to a new user, if necessary.
  - a) In the Azure portal, navigate back to the infra resource group.
  - b) In the records area in the page, scroll down until you find the Kubernetes service entries.
  - c) Click on the Kubernetes service that you configured.

The Overview page for that Kubernetes service is displayed.

d) In the left nav bar, click on Access Control (IAM).

The Access Control (IAM) for that Kubernetes service is displayed.

- e) Click + Add, then select Add role assignment from the drop-down menu.
- f) In the Add role assignment page, make the following selections:
  - In the Role field, select Azure Kubernetes Service Cluster Admin Role from the drop-down menu.
  - In the Assign access to field, select User, group, or service principal.
  - Select the appropriate key.
- g) Click Save at the bottom of the screen.